## Patient: Gestion du lieu de résidence

Possibilité dans l'écran Patient de définir des lieux de résidence

| Détails Plan de soin:  | s Docum           |           | Adresses supplémenta     | aires    | ppor 🗙                 | ts            | ۲    |
|------------------------|-------------------|-----------|--------------------------|----------|------------------------|---------------|------|
| Nom :                  | Adresse:          | Select    | ~                        | No       | liste                  | DELIE BENOIT  | ~ (  |
| # Reg. National :      | 4212072650        | Salact    | 2                        |          | oins                   |               | ~    |
| Date de naissance :    | 07-12-1942 /8a    | Select    |                          |          | Contacts               |               |      |
| Nationalité :          | ~                 | AVENUE [  | DU CANARD SAUVAGE 3 (141 | 0 WATERL | 00)                    |               |      |
| Emploi :               | ~                 |           | Actif : Oui ON           | on       | Soignants :            | ĉ.            |      |
| Mutualité :            | 109 🗸             | -         | Code titulaire : 131/131 |          | Nr de dossier          | 2523474       |      |
| Rue :                  | RUE JOSEPHINE RAU | JSCENT 88 |                          |          |                        |               |      |
| Code postal :          | 1300              |           | Ville : LIMAL            |          | Type de résidence      | Domicile      | ~    |
| Téléphone :            | 010/416327        |           | GSM :                    |          | Tournée standard       |               | ~    |
| EMail :                |                   |           |                          |          | Palliatif              | Oui Non       |      |
| <b>F</b> ésidence      |                   |           |                          |          | Code de dépendance     |               | ~    |
| Rue :                  |                   |           |                          |          | Dément de :            |               |      |
| Code postal :          |                   |           | Ville :                  |          | Centre                 | 252 ×         |      |
| Note :                 |                   |           |                          |          | Fact. Transp électr. : | Oui Non       |      |
| Notif. list de trav. : |                   |           |                          |          | Appeler la nuit :      | Oui Non       |      |
|                        |                   |           |                          | 04       |                        |               |      |
|                        |                   |           |                          |          | Domiciliation :        | Oui Non       |      |
| 6                      |                   |           |                          |          | N                      | ouveau Editer | Supp |

Et ensuite d'utiliser cette adresse dans la création des visites

| Editer Visite                                                                                                    |
|----------------------------------------------------------------------------------------------------|
| Période : Sélectionner  Heure : 00  Gov  Tournée : Select Adresse except : Select Filtrer types de soins : Select                                                                                                    |
| Type de soin :       AVENUE DU CANARD SAUVAGE 3 (1410 WATERLOO)         Info :                                                                                                    |
| Rech. sur       Nom       ADRIAENS GERARD       Image: Comparison of the solution of the solution of |
| Visites       Heure : 09:00 Période : Matinée Tournée standard : E-JME (AVENUE DU CANARD SA)       Heure : 17:00 Période : Soirée Tournée standard : E-SP4     C                                                                                                    |
| p. 1                                                                                                    |

# Patient: Changement du plan de soins

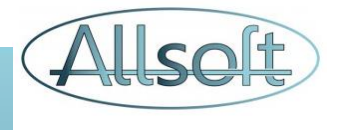

Lors d'un **changement** du plan de soins, les étapes suivantes sont recommandées:

- Définir la date de fin du plan de soins existant
- Créer le nouveau plan de soins

Lors d'une **suppression** d'un plan de soins, les étapes suivantes sont recommandées:

- Modifier la date de fin afin qu'elle soit égale à la date de début et « Sauvegarder »
- Aller dans l'onglet « Session de soins » et supprimer le dernier soin
- Supprimer le plan de soins

### Patient: Périodes d'absences

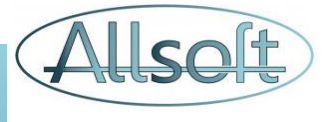

Lors d'une période d'absence du patient, cliquez sur l'icône « Sens interdit » au niveau de la visite et créer une période d'absence.

Attention, s'il y a plusieurs visites par jour, la période d'absence est valide pour toutes les visites.

Si la période d'absence doit être modifiée, cliquez sur l'icône période d'absence et éditer la période en question.

Cliquez sur « Sauver et compléter les listes » afin de mettre à jour le planning

| Période d'absence |               |                    |                       |                |
|-------------------|---------------|--------------------|-----------------------|----------------|
| Période du :      | 22-02-2021    | 08                 | $\sim$                |                |
| au :              | 24-02-2021    | 20                 | $\sim$                |                |
| Raison :          | Vacances      |                    |                       |                |
|                   | Enregistrer S | auver et comp      | léter les listes Annu | ıler ces 🔬     |
|                   |               |                    |                       |                |
|                   |               |                    |                       |                |
|                   |               |                    |                       |                |
|                   |               |                    |                       |                |
|                   |               |                    |                       |                |
|                   | << firs       | st < prev <b>1</b> | next > last >>        |                |
|                   |               |                    |                       |                |
|                   |               |                    |                       | Fermer Nouveau |

Pour **supprimer une période d'absence**, veuillez mettre une date de début et de fin dans le passé (suffisamment lointain).

## Patient: Quand créer une prescription?

- **Excepté** pour les échelles de Katz, les interventions Tech Spécifiques et les Soins Palliatifs, une prescription doit être créée dans le système dès lors que la version officielle a été reçue (nb: un soin peut être copié en prescription).
- A noter que pour l'échelle de Katz, les interventions tech. spécifiques, et les Soins Palliatifs, ces prescriptions ne sont créées que lorsque le statut passe de « Nouveau » vers un autre statut.

Allsoft

### 5 techniques pour réassigner des visites de patients

a) Mettre à jour les données dans l'écran

 *Planning Mensuel* » dans l'onglet « *Tournées* »
 b) déclencher la mise à jour dans l'onglet « *Mise à jour liste de travail* »

Cette méthode ne va pas affecter les modifications ou suppressions que vous auriez déjà effectuées dans l'écran Consulter ou Contrôle au niveau des soins. Cela va cependant affecter les modifications d'affectations!

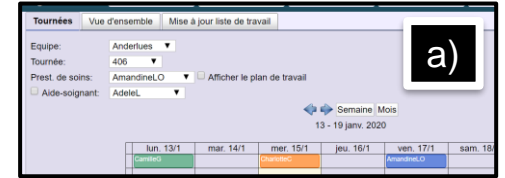

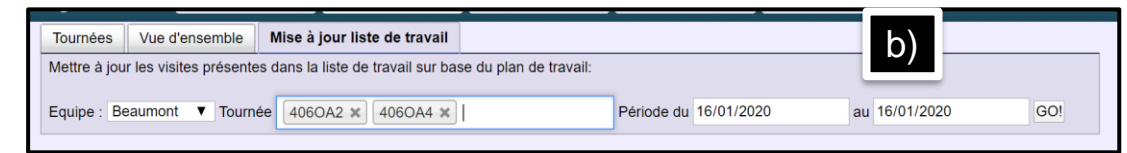

 a) Mettre à jour les données dans l'écran de « *Planning Mensuel* » dans l'onglet « Tournées » b) régénérer la planification dans l'écran « *Préparer* »

Attention: Cette méthode n'est applicable que pour des jours dans le futur et va supprimer toutes les opérations effectuées dans l'écran Consulter pour lesquelles le statut n'est pas validé (fond bleu)

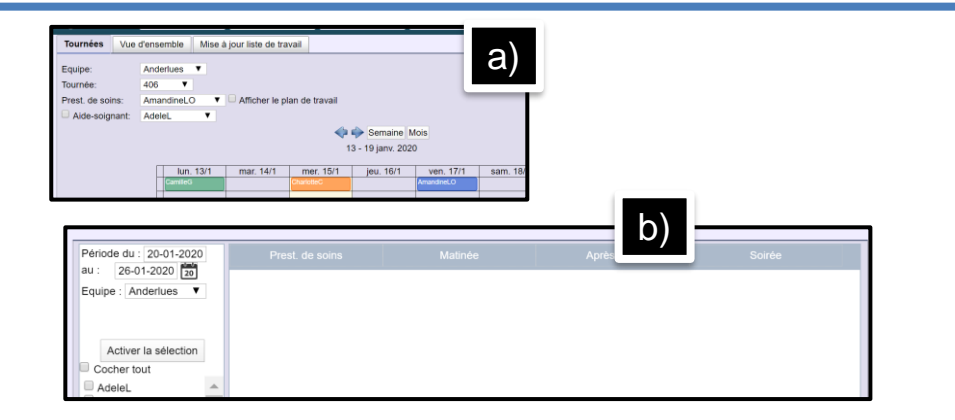

3. a) Dans l'écran « **Consulter**», afficher les visites et sélectionner les patients qui doivent être réaffectés en cochant la case à cocher dans la deuxième colonne

b) Cliquer ensuite sur le bouton « *Changer prest. de soins* » et sélectionner le nouveau prestataires de soins

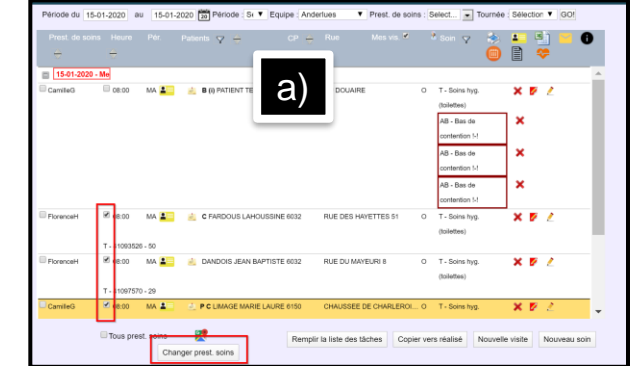

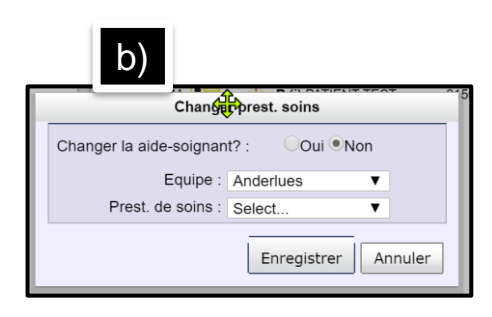

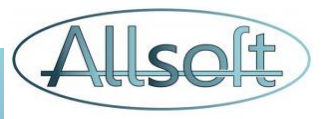

### 5 techniques pour réassigner des visites de patients

 Réaffecter dynamiquement les assignations dans l'écran « *Contrôle* » en faisant un « Glisser / Déposer » du patient d'une colonne à une autre

Cette méthode est idéale pour les changements en cours de journée et permet de visualiser rapidement les charges de travail des prestataires de soins.

Ces changements ne sont pas sauvegardés si le planning est régénéré ou si le planning mensuel est mis à jour!

| Date : 15/01/2020 | Equipe : Anderlues | Prest. de soins : | AdeleL AlineJ AlineJ Aline<br>ChristelleM FlorenceH                                                                                                    | ePx AmandineLOx<br>CamilleGx | CharlotteC X Périod | ie : MA V GO!                                                                                              |
|-------------------|--------------------|-------------------|----------------------------------------------------------------------------------------------------|------------------------------|---------------------|----------------------------------------------------------------------------------------------------|
| Supprimer le soin | 11 - D             |                   | 0                                                                                                    | 01-1-1-0                     | 0                   | -                                                                                                    |
|                   |                    |                   | 08:00 lest patient<br>T - Soins hyg.<br>(loileites)<br>AB - Bas de<br>contention<br>AB - Bas de<br>contention<br>AB - Bas de<br>contention<br>08:00 MARIE<br>Contention<br>08:00 MARIE<br>Contention<br>08:00 JOSE<br>Cons hyg.<br>(loileites) |                              |                     | 08:00<br>LAHOUSSINE<br>T-Soins hyg.<br>(toilettes)<br>08:00 JEAN<br>BANDOIS<br>T-Soins hyg.<br>(toilettes) |

5. a) Dans l'écran « *Consulter*», effectuer la réaffectation visite par visite en cliquant sur l'icône « Crayon »
b)en modifiant le prestataire de soins dans la nouvelle fenêtre qui s'est ouverte

Ces changements ne sont pas sauvegardés si le planning est régénéré!

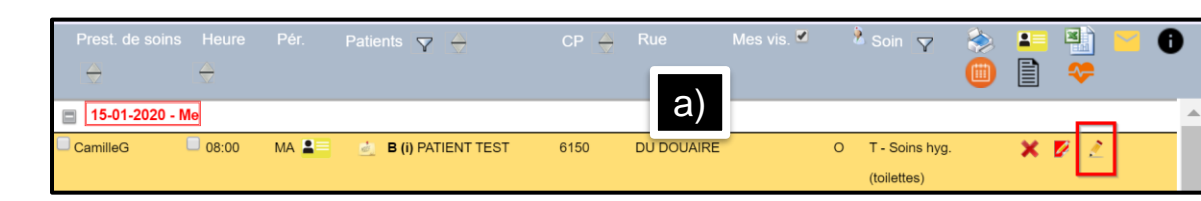

|                          |               | Visite                        |                                       |
|--------------------------|---------------|-------------------------------|---------------------------------------|
| Date :                   | 15-01-2020    | N                             |                                       |
| Equipe :                 | Anderlues V   | h5                            |                                       |
| Prest. de soins :        | CamilleG 🔻    |                               |                                       |
|                          | 2             |                               |                                       |
| Filtrez les patients :   |               | Patients : PATIENT TEST       | 1                                     |
| Heure :                  | 08 ▼ 00 ▼     |                               | $\left( 0\right)$                     |
| Période :                | MA 🔻          |                               | · · · · · · · · · · · · · · · · · · · |
| Paiements :              | Oui 🔻         |                               |                                       |
| Filtrer types de soins : |               | Soin : T - Soins hyg. (tolk 🔻 |                                       |
| Info :                   |               |                               |                                       |
| EID info Scanner         | r code barres |                               |                                       |
|                          |               |                               | Enregistrer Annuler                   |
|                          |               |                               |                                       |

#### Procédure à suivre pour la suppression d'un plan de soins dans le futur

 Dans le plan de soins du patient, modifier la date de fin et mettre la date du jour et cliquer sur « Sauver et compléter les listes »

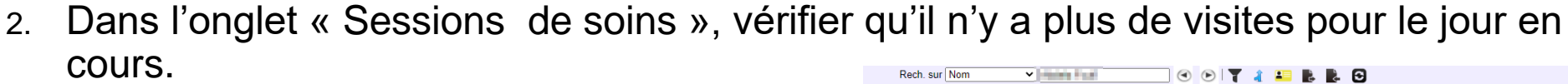

| Rech. sur | Nom           | ~              |         | 🕙 🕑 🝸 🧃 😫         |                  |           |          |         | Sec. |
|-----------|---------------|----------------|---------|-------------------|------------------|-----------|----------|---------|------|
| Détails   | Plan de soins | Documents Note | s Carte | Sessions de soins | Données de santé | Fichiers  | Rapports | ۲       | ۵    |
| Tou 🗸     | 🐣 Heure       | Patients       |         |                   |                  |           | <b>T</b> | / 🔅 🛑 🕯 |      |
|           | -             |                |         |                   |                  |           |          |         |      |
| = 14-04   | -2021 - Me    |                |         |                   |                  |           |          |         | *    |
| 0-SM1     | 00:80         | MA 🏭 🍙 💻 🗖     | 100     |                   | R T - Soins      | s hyg.    | × 🛛 🧷    | 8       |      |
|           |               |                |         |                   | (toilettes       | ) i-i     |          |         |      |
| 15-04     | -2021 - Je    |                |         |                   |                  |           | -        |         |      |
| O-SM1     | 08:00         | MA 🏭 🍐 🚥 🖬     | 10      |                   | R T - Soins      | s hyg.    | X 🖉 🖉    | 8       |      |
|           |               |                |         |                   | (toilettes       | ) STOP!-! |          |         |      |
| m 16-04   | -2021 - 1/4   |                |         |                   |                  |           |          |         |      |

Période du 11-04-2021

m C

Annuler

Nouvelle prescripti

ieure : 08:00 Période

Editer Soir

Période du : 11/04/2021

Objectif

Fréquence

Filtrer soins

Type de soin : 🛛 T - Soins hyg. (toile 🗸

3. Supprimer le soin dans le plan de soins

| ł | Rech. sur | Nom 🗸 🛏                  | bertest.                             | 🔄 🕙 🕑 🔰 🧃 🕯             | 💴 🖡 🖡 🔁            |                                                  |             |   |
|---|-----------|--------------------------|--------------------------------------|-------------------------|--------------------|--------------------------------------------------|-------------|---|
|   | Détails   | Plan de soins Doo        | cuments Notes                        | Carte Sessions de soins | Données de santé F | Fichiers Rapports                                | ۲           | ٨ |
| Ī | Visites   |                          |                                      |                         |                    |                                                  | 🔔 🥥         | 0 |
|   |           | Heure : 08:00 Pé         | iriode : Matin                       | Tournée standard        | I: O-SM1           | L 🖉 💿                                            |             | 1 |
|   |           | Type de soin :<br>Info : | T - Soins hyg. (toile<br>Fréquence : | jours : 🛛 Lu 🖾 I        | Période du 11-04   | 4-2021) au : 15-04-20<br>Paiements : R<br>Sa Di2 | 21 🔒 🔏<br>🗸 |   |
|   |           | Objectif                 |                                      |                         |                    | × ©                                              |             |   |

#### Communications entre les intervenants

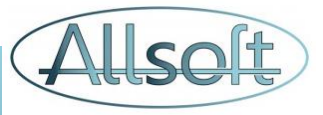

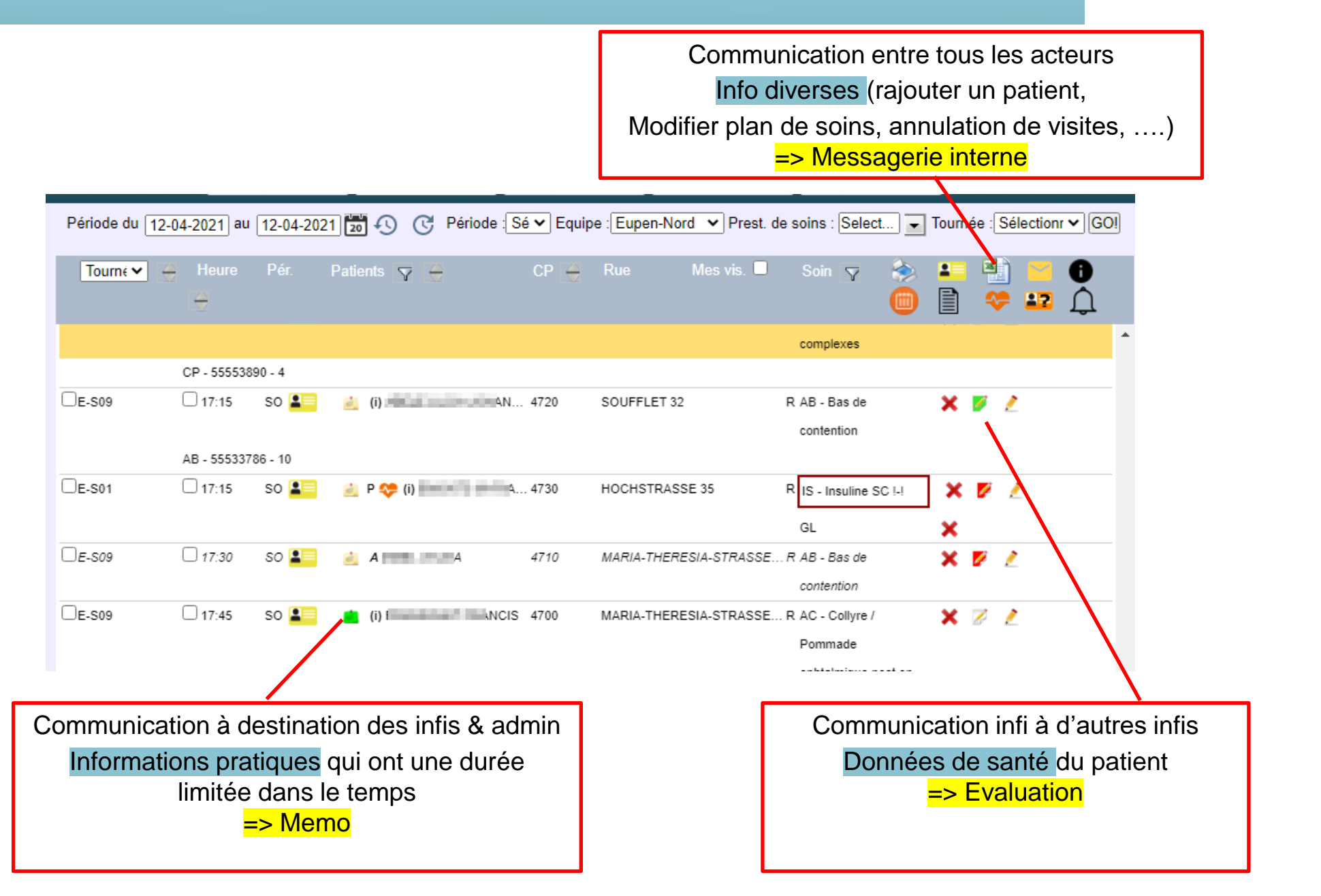